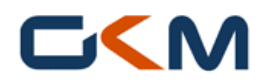

# Dokumentation Lieferantenregistrierung

## Inhalt

| 1.   | Allgemeines2                                                              |                                                      |   |  |  |
|------|---------------------------------------------------------------------------|------------------------------------------------------|---|--|--|
| 2.   | Erstm                                                                     | alige Registrierung                                  | 3 |  |  |
| 3.   | Liefer                                                                    | antenprofil                                          | 4 |  |  |
| 3.1. | Unt                                                                       | ernehmens-Basisdaten                                 | 5 |  |  |
| 3.2. | Ans                                                                       | sprechpartner                                        | 5 |  |  |
| 3.3. | Wa                                                                        | rengruppenzuordnung                                  | 7 |  |  |
| 3.4. | Pro                                                                       | fil pflegen                                          | 8 |  |  |
| 3.   | .4.1.                                                                     | Liefer- und Zahlungsinformation                      | 8 |  |  |
| 3.   | 4.2.                                                                      | Zertifiziertes Arbeitsschutzmanagementsystem (AMS)   | 8 |  |  |
| 3.   | .4.3.                                                                     | Allgemeine Einkaufsbedingungen / Haftungsbedingungen | 9 |  |  |
| 3.   | 3.4.4. Datenschutzerklärung / GKM-Verhaltensrichtlinie "Anti-Korruption"9 |                                                      |   |  |  |
| 3.   | 3.4.5. Upload Zertifikate / Sonstige Anlagen                              |                                                      |   |  |  |
| 3.5. | 3.5. Veröffentlichung des Profils1                                        |                                                      |   |  |  |
| 3.6. | 3.6. Bearbeitung des Lieferantenprofils durch GKM11                       |                                                      |   |  |  |

## 1. Allgemeines

Die Lieferantenregistrierung bei der Grosskraftwerk Mannheim AG (GKM) bietet allen potenziellen Lieferanten die Möglichkeit auf strukturierte Art mit dem Einkauf vom GKM in Kontakt zu treten. Das Durchlaufen des Registrierungsprozesses ist der erste Schritt um Lieferant im GKM zu werden und für alle potenzielle Lieferanten verpflichtend.

Im ersten Schritt geben Sie Ihre Kontaktdaten an, bevor Sie das Lieferantenprofil ausfüllen. Das Lieferantenprofil beinhaltet allgemeine Fragen zum Unternehmen, Ansprechpartner, Warengruppen etc. und wird nach der Veröffentlichung durch den Lieferanten vom zuständigen Einkäufer bewertet.

Diese Dokumentation dient als Hilfestellung beim Ausfüllen des Lieferantenprofils um Missverständnissen vorzubeugen und eine effiziente Abarbeitung sicherzustellen. Mussfragen sind durchgehend mit "\*" gekennzeichnet, diese sind zwingend auszufüllen. Kann-Fragen müssen nicht ausgefüllt werden, allerdings wird die Vollständigkeit bei der Beantwortung der Fragebögen bewertet und hat Einfluss auf die Freigabeentscheidung.

Sie können während des Ausfüllens jederzeit mit "Speichern" die bisher eingetragen Antworten speichern und später weiter bearbeiten. Erst durch *Veröffentlichen* werden die Informationen Ihres Lieferantenprofils an den zuständigen Einkäufer weitergeleitet und der nächste Prozessschritt angestoßen.

Sollten weitere Fragen auftauchen können Sie jederzeit Ihre Fragen an die Emailadresse einkauf@gkm.de richten.

# 2. Erstmalige Registrierung

Über https://www.pool4tool.com/portal/gkm/register.php können Sie mit der Registrierung beginnen.

| ch habe bereits einen<br>Allgemeine Firmenda | POOL4TOO<br>aten | L-Account      | <u>)</u>                     | Pool4             | Tool hab<br>äkchens            | en, ko<br>diese        | önnen Sie durch Setzen<br>en Punkt überspringen.  |
|----------------------------------------------|------------------|----------------|------------------------------|-------------------|--------------------------------|------------------------|---------------------------------------------------|
| Firmenname*:                                 | Musterfin        | ma             |                              | · · · · ·         |                                |                        |                                                   |
| Straße*:                                     | Marguerr         | estraße        |                              |                   |                                |                        |                                                   |
| Straße 2:                                    |                  |                |                              |                   |                                |                        |                                                   |
| laus-Nr.:                                    | 1                |                |                              |                   |                                |                        |                                                   |
| Postleitzahl*:                               | 68199            |                |                              |                   |                                |                        |                                                   |
| Drt*:                                        | Mannheir         | n              |                              |                   |                                |                        |                                                   |
| and*:                                        | Deutschl         | and            | ~                            |                   |                                |                        |                                                   |
| Vährung*:                                    | EUR - Eu         | iropäischer Eu | iro 🗸                        |                   |                                |                        |                                                   |
| -Mail:                                       | info@gkn         | n.de           |                              |                   |                                |                        |                                                   |
| Telefon:                                     | +49              | 621            | 8680                         |                   |                                |                        |                                                   |
| ax:                                          | +49              | 621            | 4410                         |                   |                                |                        |                                                   |
| nternetpräsenz:                              | www.gkn          | n.de           |                              |                   |                                |                        |                                                   |
| D-U-N-S:                                     |                  |                |                              |                   |                                |                        |                                                   |
| Staat / Provinz:                             |                  |                |                              |                   |                                |                        |                                                   |
| Daten zur Kontaktpe                          | rson             |                |                              |                   |                                |                        |                                                   |
| \nrede*•                                     | Herr N           |                |                              |                   |                                |                        |                                                   |
| Titel:                                       |                  |                |                              |                   |                                |                        |                                                   |
| /orname*:                                    | Max              |                |                              |                   |                                |                        |                                                   |
| Nachname*:                                   | Mustern          | nann           |                              |                   |                                |                        |                                                   |
| Abteiluna:                                   | Vertriet         | )              | ~                            |                   |                                |                        |                                                   |
| Telefon:                                     | +49              | 621            | 8680000                      |                   |                                |                        |                                                   |
| Fax:                                         | +49              | 621            | 8680001                      |                   |                                |                        |                                                   |
| Nobil:                                       | +49              | 176            | 1234567                      |                   | Sie könne                      | en sid                 | ch nur als Lieferant qualifizieren                |
| -Mail*:                                      | Max.Mu           | stermann@gk    | m.de                         | I                 | venn Sie                       | uns                    | ere Hinweise zum Datenschutz                      |
| .oginname*:                                  | max.mu           | istermann      |                              |                   | und die                        | G                      | KM Verhaltensrichtlinie Anti-                     |
|                                              |                  |                |                              |                   | K <i>orruptiol</i><br>als Down | <i>n</i> akz<br>load z | zeptieren. Die Dokumente stehen<br>zur Verfügung. |
| $\frown$                                     |                  |                |                              | i.                |                                |                        |                                                   |
| ✓ *Die Hin                                   | weise zur        | n Datensch     | utz im Rahmen des            | Lieferantenma     | nagements v                    | vurden                 |                                                   |
| gelesen und                                  | zur Kennt        | nis genomi     | men.                         |                   |                                |                        |                                                   |
| Hinweise zun                                 | 1 Datenso        | hutz.pdf       |                              |                   |                                |                        |                                                   |
| 🗹 *Vrir wei                                  | ßen ausd         | rücklich au    | f die in der Grosskra        | aftwerk Mannhe    | eim AG gelter                  | nde                    |                                                   |
| Verhaltensric                                | htlinie "Aı      | nti-Korrupti   | ion" hin. Mit der Reg        | jistrierung erklä | iren Sie sich                  |                        |                                                   |
| gleichzeitig a                               | uch zur E        | inhaltung d    | ler GKM-Verhaltens           | ichtlinie "Anti-ł | (orruption" b                  | ereit.                 |                                                   |
| GKM Verhalte                                 | ensrichtlin      | ie Anti-Kor    | ruption.pdf                  |                   |                                | Falls                  | s Sie wünschen, dass Ihre Unternehmens-           |
|                                              |                  | es dia DOO     | ATOOL AC dia im 1            | Zugo dor Dogia    | trionup a ins                  | date                   | en am Markplatz von Pool4Tool veröffent-          |
|                                              | ne zu, da        | iss die POO    | L4 LOOL AG die im .          | Zuge der Regis    | rierung im                     | licht                  | werden, setzen Sie bitte das Häkchen.             |
| Lieterantenpo                                | ortal der G      | JKM Dekan      | ntgegebenen Daten            | des von mir ve    | ertretenen                     | ¦⊢ur                   | die Zusammenarbeit mit GKM muss                   |
| Unternehmer                                  | ns sowie r       | neine Kont     | aktdaten automatio           | nsunterstützt fi  | ir den Zweck                   |                        | Hakchen nicht gesetzt werden!                     |
| verwendet, d                                 | ass alle K       | (unden der     | POOL4TOOL AG üb              | er die 2relation  | .com-Plattfor                  | m auf                  |                                                   |
| diese Daten a                                | zugreifen        | können.        |                              |                   |                                |                        |                                                   |
| Der Widerruf                                 | dieser Zu        | ustimmungs     | serklärung ist jederz        | eit möglich und   | l bewirkt die                  |                        |                                                   |
|                                              |                  |                | استبعدا مطاعية استعرب المعري | tagagbapan Da     | ton                            |                        |                                                   |
| Unzulässigke                                 | it der wei       | teren verw     | endung der bekann            | tgegebenen ba     | ten.                           |                        |                                                   |

ben werden rot markiert.

11

\_\_\_\_\_

#### Sie erhalten von Pool4Tool folgende E-Mail mit Ihren Anmeldedaten:

| 🖂 🗒 ්ට ඊ 🌢 🌳 🖙                                                                                | Registrierung Lieferantenpo                                                      | ortal - Nachricht (I | HTML)                                                                                           | _                                                                                                    |      |  |  |
|-----------------------------------------------------------------------------------------------|----------------------------------------------------------------------------------|----------------------|-------------------------------------------------------------------------------------------------|----------------------------------------------------------------------------------------------------|------|--|--|
| Datei Nachricht                                                                               |                                                                                  |                      |                                                                                                 |                                                                                                    | ۵ 🕜  |  |  |
| <ul> <li>Schene</li> <li>Antworten</li> <li>Allen</li> <li>Weiterleiten</li> <li>→</li> </ul> | An Vorgesetzte(n)     ^       Antworten und lös     ▼       Einkauf-E-Mail     ▼ | Verschieben          | <ul> <li>Als ungelesen markieren</li> <li>Kategorisieren *</li> <li>Nachverfolgung *</li> </ul> | arrow arrow | Zoom |  |  |
| Löschen Antworten                                                                             | QuickSteps F 🖬                                                                   | Verschieben          | Kategorien 🕞                                                                                    | Bearbeiten                                                                                                    | Zoom |  |  |
|                                                                                               |                                                                                  |                      |                                                                                                 |                                                                                                    |      |  |  |
|                                                                                               |                                                                                  |                      |                                                                                                 |                                                                                                    |      |  |  |

Nachdem Sie sich unter dem angegebenen Link mit Ihren Zugangsdaten erstmalig angemeldet haben, werden Sie aufgefordert Ihr Passwort zu ändern. Im Anschluss leitet Sie das System automatisch zum Lieferantenportal weiter.

## 3. Lieferantenprofil

Durch die Anzeige von grünen Häkchen und gelben Pfeilen werden der aktuelle Stand und die nächsten Schritte im Registrierungsprozess angezeigt. Führen Sie die Registrierung fort indem Sie 2. Zugangsdaten erhalten / Login erfolgreich / Erweiterte Unternehmensdaten pflegen auswählen.

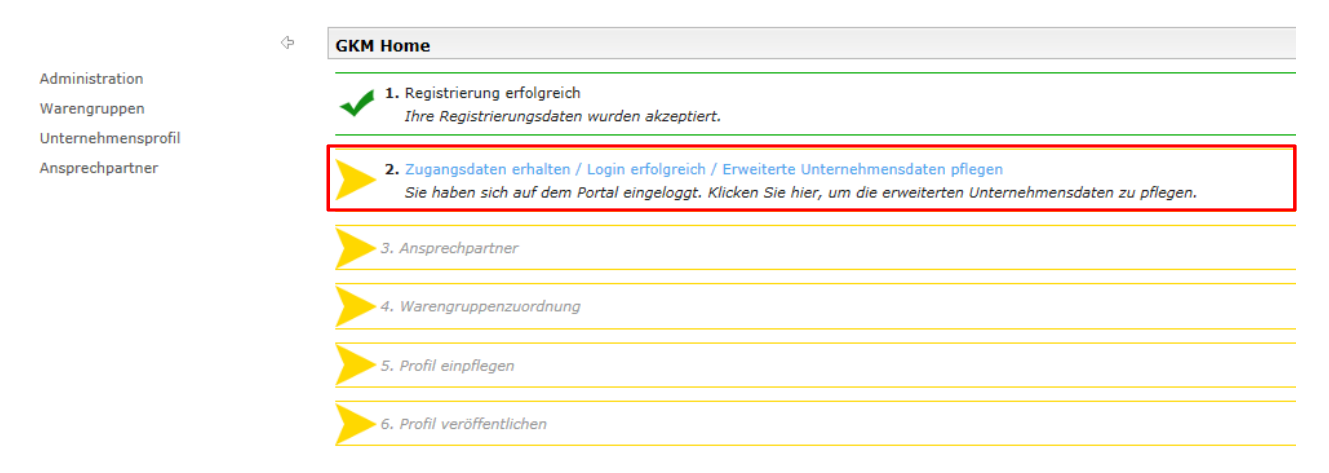

## 3.1. Unternehmens-Basisdaten

Prüfen Sie die bei der Erstregistrierung eingegebenen Unternehmens-Basisdaten. Falls notwendig nehmen Sie Korrekturen / Ergänzungen vor und klicken Sie im Anschluss auf *Speichern.* 

| Unternehmens-Basisdaten      |                                                                     |  |  |  |
|------------------------------|---------------------------------------------------------------------|--|--|--|
| Speichern                    |                                                                     |  |  |  |
| Unternehmens-Basisdate       | en                                                                  |  |  |  |
| Firmenname*:                 | Musterfirma                                                         |  |  |  |
| Straße*:                     | Marguerrestraße                                                     |  |  |  |
| Straße 2:                    |                                                                     |  |  |  |
| Haus-Nr.:                    | 1                                                                   |  |  |  |
| Postleitzahl*:               | 68199                                                               |  |  |  |
| Ort*:                        | Mannheim                                                            |  |  |  |
| Land*:                       | Deutschland V                                                       |  |  |  |
| Währung:                     | EUR (nicht editierbar)                                              |  |  |  |
| E-Mail:                      | info@gkm.de                                                         |  |  |  |
| Telefon:                     | +49 621 8680                                                        |  |  |  |
| Fax:                         | +49 621 4410                                                        |  |  |  |
| Internetpräsenz:             | www.gkm.de                                                          |  |  |  |
| D-U-N-S:<br>Staat / Provinz: | für Unternehmen und kann bei D&B kos-<br>tenlos angefordert werden. |  |  |  |
|                              |                                                                     |  |  |  |

# 3.2. Ansprechpartner

|                                                      | Image: GKM Home                                                                                                    |
|------------------------------------------------------|----------------------------------------------------------------------------------------------------|
| Administration<br>Warengruppen<br>Unternehmensprofil | Registrierung erfolgreich     Ihre Registrierungsdaten wurden akzeptiert.                                                                                                    |
| Ansprechpartner                                      | 2. Zugangsdaten erhalten / Login erfolgreich / Erweiterte Unternehmensdaten pflegen<br>Sie haben sich auf dem Portal eingeloggt. Klicken Sie hier, um die erweiterten Unternehmensdaten zu pflegen. |
|                                                      | 3. Ansprechpartner<br>Ansprechpartner                                                                                                    |
|                                                      | 4. Warengruppenzuordnung                                                                                                    |
|                                                      | 5. Profil einpflegen                                                                                                    |
|                                                      | 6. Profil veröffentlichen                                                                                                    |

Klicken Sie auf *Neuer Benutzer* um weitere Ansprechpartner zu pflegen. Sie können den Registrierungsprozess auch direkt mit *Speichern* fortsetzen.

| ↔<br>Administration<br>Warengruppen<br>Unternehmensprofil | Ansprechpartner |              |              | Deutsch Englie |
|-----------------------------------------------------------|-----------------|--------------|--------------|----------------|
| Ansprechpartner                                           | Name            | Loginname    | Email        |                |
|                                                           | Mustermann, Max | mustermann.m | Max. Mustern | ann@gkm.de     |
|                                                           |                 |              |              |                |

Mit Auswahl des Buttons Neuer Benutzer öffnet sich folgendes Fenster. Füllen Sie die Eingabefelder aus.

| 😂 https://demo.pool4tool.com/portal/generic/edit_su 🗖 🗉 💌         |                                                                                                    |  |  |  |  |  |  |
|-------------------------------------------------------------------|----------------------------------------------------------------------------------------------------|--|--|--|--|--|--|
| https://demo.pool4tool.com/portal/generic/edit_supplier_person. 🔒 |                                                                                                    |  |  |  |  |  |  |
| Benutzer bearbeit                                                 | en                                                                                                    |  |  |  |  |  |  |
| 🔚 Speichern 😳 So                                                  | chließen                                                                                                    |  |  |  |  |  |  |
| Anrede*:                                                          | Frau 🗸                                                                                                    |  |  |  |  |  |  |
| Titel:                                                            |                                                                                                    |  |  |  |  |  |  |
| Vorname*:                                                         | Manuela                                                                                                    |  |  |  |  |  |  |
| Nachname*:                                                        | Musterfrau                                                                                                    |  |  |  |  |  |  |
| Abteilung:                                                        | Logistik 🗸                                                                                                    |  |  |  |  |  |  |
| Telefon:                                                          | +49 621 7654321                                                                                                    |  |  |  |  |  |  |
| Fax:                                                              | +49 621 7654320                                                                                                    |  |  |  |  |  |  |
| Mobil:                                                            |                                                                                                    |  |  |  |  |  |  |
| E-Mail*:                                                          | Manuela.Musterfrau@gl                                                                                                    |  |  |  |  |  |  |
| Portal-User erstellen<br>Loginname*                               | Wichtig! Wanien Sie Portal-User erstellen<br>aus und vergeben Sie einen Loginnamen.<br>Der neue Benutzer erhält eine E-Mail mit den<br>Zugangsdaten für das Portal. |  |  |  |  |  |  |
|                                                                   | ·'                                                                                                    |  |  |  |  |  |  |

Der neue Benutzer ist unter Ansprechpartner gelistet. Wählen Sie Speichern um den Registrierungsprozess fortzusetzen.

|                    |    |                                          |              |         | Deutsch      | English | Home Lo |
|--------------------|----|------------------------------------------|--------------|---------|--------------|---------|---------|
|                    | ¢. | Ansprechpartner                          |              |         |              |         |         |
| Administration     |    | 🔁 Speichern 🕖 Neuer Benutzer 🧭 Neu laden |              |         |              |         |         |
| Warengruppen       |    | $\smile$                                 |              |         |              |         |         |
| Unternehmensprofil |    |                                          |              |         |              |         |         |
| Ansprechpartner    |    | Name                                     | Loginname    | Email   |              |         |         |
|                    |    | Musterfrau, Manuela                      | Musterfrau.M | Manuela | Musterfrau@p | km-de   |         |
|                    |    | Mustermann, Max                          | mustermann.m | Max.Mus | itermann@gk  | m.de    |         |
|                    |    |                                          |              |         |              |         |         |
|                    |    |                                          |              |         |              |         |         |
|                    |    |                                          |              |         |              |         |         |

## 3.3. Warengruppenzuordnung

|                    | GKM Home                                                                                                    |
|--------------------|----------------------------------------------------------------------------------------------------|
| Administration     | < 1 Desisteinung aufglanzish                                                                                                    |
| Warengruppen       | Ihre Registrierungsdaten wurden akzeptiert.                                                                                                    |
| Unternehmensprofil |                                                                                                    |
| Ansprechpartner    | 2. Zugangsdaten erhalten / Login erfolgreich / Erweiterte Unternehmensdaten pflegen<br>Sie haben sich auf dem Portal eingeloggt. Klicken Sie hier, um die erweiterten Unternehmensdaten zu pflegen. |
|                    | 3. Ansprechpartner<br>Ansprechpartner                                                                                                    |
|                    | 4. Warengruppenzuordnung<br>Klicken Sie hier, um zur Warengruppenzuordnung zu gelangen.                                                                                                    |
|                    | 5. Profil einpflegen                                                                                                    |
|                    |                                                                                                    |
|                    | 6. Protil veröffentlichen                                                                                                    |

Hier können Sie auswählen, welche, der von GKM definierten, Warengruppen Sie liefern möchten. Sie können mehrere Warengruppen auswählen (quadratische Checkbox). Zusätzlich ist eine Primärwarengruppe auszuwählen (runde Checkbox). Diese sollte der Hauptwarengruppe entsprechen, für die Sie sich bewerben möchten. Finden Sie in der Auswahl keine exakt passende Warengruppe, wählen Sie bitte die aus, die Ihrem Sortiment am nächsten kommt.

| \$                                                    | Warengruppen                                                                                                    |
|-------------------------------------------------------|----------------------------------------------------------------------------------------------------|
| Administration                                        | Speichern H Alle aufklappen 🔄 Alle zuklappen                                                                                                    |
| Warengruppen<br>Unternehmensprofil                    | 👔 Bitte wählen Sie mit dem Kreis eine Primärwarengruppe aus, mit den Häkchen können Sie mehrere Warengruppen die Sie anbieten auswählen!                                                                                                    |
| Warengruppen<br>Unternehmensprofil<br>Ansprechpartner | Bitte wählen Sie mit dem Kreis eine Primärwarengruppe aus, mit den Häkchen können Sie mehrere Warengruppen die Sie anbieten auswählen!  Varegruppen Anlagegtechnik/-Ersatzteile Auswahl verschiedener Warengruppen möglich.  Auswahl verschiedener Warengruppen möglich.  Auswahl verschiedener Warengruppen möglich.  Auswahl verschiedener Warengruppen möglich.  Berenstoffeinkauf Bereinrichtung/Bürobedarf Bahder/Drähte Chemikalien Ducker/Fax/Kopierer Bolthungs-/Filtertechnik Es muss eine Primärwarengruppe ausgewählt werden!                                                                                                    |
|                                                       | <ul> <li>✓ ○ IT-Dienstleistung</li> <li>☑ □ Elektro</li> </ul>                                                                                                    |
|                                                       | H □ Flufförderzeuge/KFZ     D □ Fremdleistungen                                                                                                    |
|                                                       | Trader/Leisten/Schieber/Ventile                                                                                                    |
|                                                       | Image: Constraint of the state of the state of the st |

Setzen Sie die Registrierung mit Speichern fort.

|                                                      | ি GKM Home                                                                                                    |
|------------------------------------------------------|----------------------------------------------------------------------------------------------------|
| Administration<br>Warengruppen<br>Unternehmensprofil | Registrierung erfolgreich     Ihre Registrierungsdaten wurden akzeptiert.                                                                                                    |
| Ansprechpartner                                      | 2. Zugangsdaten erhalten / Login erfolgreich / Erweiterte Unternehmensdaten pflegen<br>Sie haben sich auf dem Portal eingeloggt. Klicken Sie hier, um die erweiterten Unternehmensdaten zu pflegen. |
|                                                      | 3. Ansprechpartner<br>Ansprechpartner                                                                                                    |
|                                                      | <ul> <li>Warengruppenzuordnung</li> <li>Klicken Sie hier, um zur Warengruppenzuordnung zu gelangen.</li> </ul>                                                                                      |
|                                                      | 5. Profil einpflegen<br>Geben Sie bitte die gewünschten Informationen im Lieferantenprofil bekannt.                                                                                                 |
|                                                      | 6. Profil veröffentlichen                                                                                                    |

#### 3.4.1. Liefer- und Zahlungsinformation

|  | 🗆 🗆 Liefer- und Zahlungsinform | ation                  |                                                                                                    |
|--|--------------------------------|------------------------|----------------------------------------------------------------------------------------------------|
|  | Name des Kreditinstituts       |                        | ]                                                                                                  |
|  | IBAN                           |                        | ]                                                                                                  |
|  | BIC                            |                        |                                                                                                    |
|  | Lieferbedingungen*             | FH - Frei Haus         | ~                                                                                                  |
|  | Zahlungsbedingungen*           | ZB00 - innerhalb von 1 | 4 Tagen 2% innerhalb von 30 Tage 🗸                                                                 |
|  | HR-Nummer                      |                        |                                                                                                    |
|  | Steuernummer                   |                        | Für die Registrierung im Lieferantenportal ist nur<br>die Angabe der Liefer- und Zahlungsbedingun- |
|  |                                |                        | gen verpflichtend. Für eine spätere Bestellung<br>benötigen wir jedoch alle Angaben!               |

#### 3.4.2. Zertifiziertes Arbeitsschutzmanagementsystem (AMS)

Unternehmen die auf dem Werksgelände des GKM eine Dienstleistung ausführen, sind verpflichtet ein zertifiziertes Arbeitsschutzmanagementsystem zu betreiben und dies dem GKM nachzuweisen. Wesentliche Arbeitsschutzmanagementsystem sind beispielsweise: OHSAS 18001, SCC (auch personenbezogen), SMS, SESAM, Kölner Kreis, OHRIS (in Bayern) / ASCA (in Hessen), LASI u.v.m.

| Г | 🗆 Zertifiziertes Arbeitsschutzmanagementsystem (AMS)                                                                                                    |                  | 57.7.7                         |                                |                     |
|---|----------------------------------------------------------------------------------------------------|------------------|--------------------------------|--------------------------------|---------------------|
|   | Besitzt Ihr Unternehmen ein zertifiziertes Arbeitssicherheitsmanagementsystem (AMS) welches nach<br>anerkannten Normen oder Standards wie zum Beispiel nach OHSAS 18001, SCC (auch<br>personenbezogen), SeSaM (VGB) oder ein AMS der Berufsgenossenschaft aufgebaut ist?* | Ja               | Uiber o                        | das Dropdow                    | r ⊢rage<br>vn-Feld. |
|   | Wenn ja, Bezeichnung Norm                                                                                                    | OHSAS            | 18001                          | $\supset$                      |                     |
|   |                                                                                                    | Bitte I<br>im Be | laden Sie<br>reich <i>Uplo</i> | das Zertifik<br>bad Zertifikat | at auch<br>e hoch.  |

#### 3.4.3. Allgemeine Einkaufsbedingungen / Haftungsbedingungen

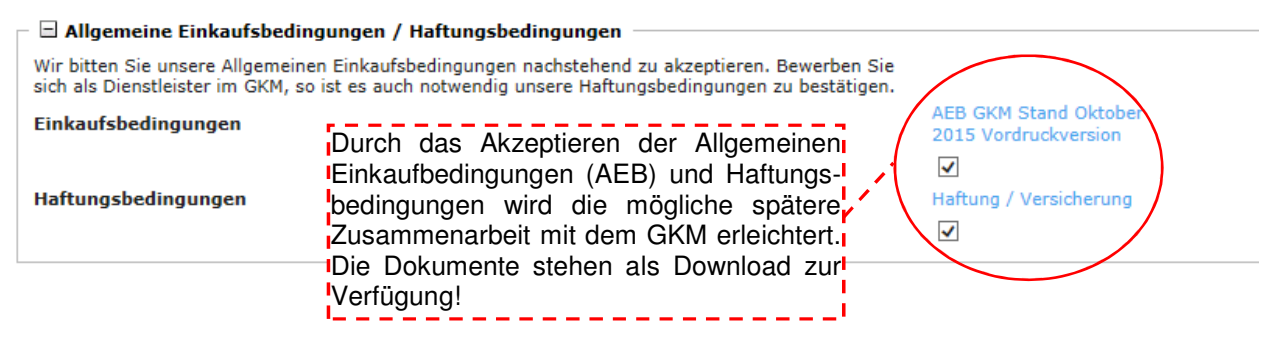

#### 3.4.4. Datenschutzerklärung / GKM-Verhaltensrichtlinie "Anti-Korruption"

| [ | 🗆 🗆 Datenschutzerklärung / GKM-Verhaltensrichtlinie "Anti-Korruption"                                                                                                    |                                                                                                 |
|---|----------------------------------------------------------------------------------------------------|-------------------------------------------------------------------------------------------------|
|   | Hinweis zum Datenschutz                                                                                                    | Hinweise zum<br>Datenschutz                                                                     |
|   | Die Hinweise zum Datenschutz im Rahmen des Lieferantenmanagements wurden gelesen<br>und zur Kenntnis genommen.                                                                                                    | $\checkmark$                                                                                    |
|   | Verhaltensrichtlinie "Anti-Korruption"                                                                                                    | GKM Verhaltensrichtlinie<br>Anti-Korruption                                                     |
|   | Wir weißen ausdrücklich auf die in der Grosskraftwerk Mannheim AG geltende<br>Verhaltensrichtlinie "Anti-Korruption" hin. Mit der Registrierung erklären Sie sich gleichzeitig<br>auch zur Einhaltung der GKM-Verhaltensrichtlinie "Anti-Korruption" bereit. |                                                                                                 |
|   | Das Akzepti<br>und der C<br>Korruption"                                                                                                    | eren der Datenschutzerklärung<br>GKM-Verhaltensrichtlinie "Anti-<br>sind Voraussetzung für eine |

#### 3.4.5. Upload Zertifikate / Sonstige Anlagen

|             |               | gültig ab Y-m-d | gültig bis Y-m-d        | Attachment                           |
|-------------|---------------|-----------------|-------------------------|--------------------------------------|
| ISO 1928    | Nein 🗸        | 6               | 6                       |                                      |
| ISO 5001    | Nein 🖌        | ٢               | 6                       |                                      |
| ISO 9001    | Nein 🖌        | 6               | 6                       |                                      |
| ISO 14001   | Nein 🖌        | ٢               | ٢                       |                                      |
| ISO 17025   | Nein 🗸        | ٢               | 😳 Wähle                 | n Sie Ihre Zertifikate aus geben Sie |
| ISO 20000   | Nein 🗸        | ٢               | Contraction Contraction | Gültigkeitszeitraum an und laden Sie |
| ISO 27001   | Nein 🖌        | ٢               | Generation Control      | ertifikat hoch                       |
| ISO 29541   | Nein 💙        | ٢               |                         |                                      |
| EfbV        | Nein 💙        | ۲               | <u>©</u>                |                                      |
| OHSAS 18001 | Ja 🗸          | 2013-03-31      | 2016-04-30              | N:\UMS\UMS System\U Durchsuchen      |
| OHRIS       | Nein 🖌        | 6               | 8                       |                                      |
| SeSaM       | Nein 🗸        | 6               | 6                       |                                      |
| SCC         | Nein 🖌        | ٢               | 0                       |                                      |
| SCP         | Nein 🖌        | ٢               | 0                       |                                      |
| ASTM D4868  | Nein 🖌        | ٢               | ٢                       |                                      |
| ASTM D5373  | Nein 🗸        | 8               | 0                       |                                      |
| Sonstiges   | Ja 🗸          | 2014-01-01<br>© | 2033-01-31              | N:\UMS\UMS System\U Durchsuchen      |
| (           | ENER OV OT AD | a subtria al    |                         |                                      |

----

Ihr Zertifikat ist nicht aufgeführt oder Sie möchten ein anderes Dokument hochladen? Dann wählen Sie Sonstiges und führen die Bezeichnung des Dokuments im Kommentarfeld auf.

spätere Zusammenarbeit!

# 3.5. Veröffentlichung des Profils

Nachdem Sie alle relevanten Informationen eingetragen haben, können Sie das Profil speichern (Fortschritt bei Pflichtfeldern 100 %) und danach durch Auswahl des Buttons *Veröffentlichen* das Profil veröffentlichen.

| ¢                  | Lieferantenprofil ändern - Al                                   | llgemein                                              |                                  |         |
|--------------------|-----------------------------------------------------------------|-------------------------------------------------------|----------------------------------|---------|
| Administration     | 📔 Speichern 🔎 Veröffentlicher                                   | 📔 Speichern 🔟 Veröffentlichen 🛞 Drucken               |                                  |         |
| Warengruppen       | A                                                               |                                                       |                                  |         |
| Unternehmensprofil | Bitte füllen Sie ALLE Pflichtf     Fortschritt beim Pflegen der | elder in ALLEN Kategorien aur.<br>Pflichtfelder: 100% | Meldung von Webseite             | chen'!  |
| Ansprechpartner    |                                                                 |                                                       | Meldulig von Webseite            |         |
|                    | Bitte veröffentlichen S                                         | ie nach jeder Änd                                     |                                  | profil! |
|                    | 🗆 🗄 Liefer- und Zahlungsinform                                  | nation                                                | Profil veröffentlichen?          | ·       |
|                    | Name des Kreditinstituts                                        |                                                       |                                  |         |
|                    | IBAN                                                            |                                                       |                                  |         |
|                    | BIC                                                             | -                                                     | Abbrechen                        |         |
|                    | Lieferbedingungen*                                              | FH - Frei Haus                                        | *                                | 1       |
|                    | Zahlungsbedingungen*                                            | ZB00 - innerhalb von 14                               | 1 Tagen 2% innerhalb von 30 Tage | ✓       |
|                    | HR-Nummer                                                       |                                                       |                                  |         |
|                    | Steuernummer                                                    |                                                       |                                  |         |

Sie haben den Registrierungsprozess abgeschlossen. Ihr Profil wird vom zuständigen GKM-Einkäufer geprüft.

|                                | GKM Home                                                                                                    |
|--------------------------------|----------------------------------------------------------------------------------------------------|
| Administration<br>Warengruppen | <ol> <li>Registrierung erfolgreich<br/>Ihre Registrierungsdaten wurden akzeptiert.</li> </ol>                                                                                                    |
| Unternehmensprofil             |                                                                                                    |
| Ansprechpartner                | 2. Zugangsdaten erhalten / Login erfolgreich / Erweiterte Unternehmensdaten pflegen<br>Sie haben sich auf dem Portal eingeloggt. Klicken Sie hier, um die erweiterten Unternehmensdaten zu pflegen. |
|                                | 3. Ansprechpartner<br>Ansprechpartner                                                                                                    |
|                                | 4. Warengruppenzuordnung<br>Klicken Sie hier, um zur Warengruppenzuordnung zu gelangen.                                                                                                    |
|                                | <b>5.</b> Profil einpflegen<br>Geben Sie bitte die gewünschten Informationen im Lieferantenprofil bekannt.                                                                                          |
|                                | 6. Profil veröffentlichen<br>Veröffentlichen Sie bitte das Lieferantenprofil, nachdem Sie alle Informationen angegeben haben.                                                                       |
|                                | Registrierungsprozess abgeschlossen. Ihre Daten werden nun final geprüft.<br>Danke für die Registrierung!                                                                                           |

## 3.6. Bearbeitung des Lieferantenprofils durch GKM

Je nach Inhalt und Vollständigkeit der Angaben werden die weiteren Schritte entschieden:

- Inhalte OK und Vollständigkeit ausreichend: Sie werden als potentieller Lieferant in die Lieferantendatenbank aufgenommen. Bei Bedarf tritt der Einkäufer im Rahmen zukünftige Beschaffungsprojekte mit Ihnen in Kontakt. Sie werden per E-Mail über die Freigabe informiert.

Sie können nun jederzeit auf Ihr Profil zugreifen und bei Bedarf Anpassungen vornehmen. **Wichtig:** Nach jeder Anpassung müssen Sie Ihr Profil erneut veröffentlichen, um den GKM-Einkäufer hierüber in Kenntnis zu setzen.

- Inhalte und Vollständigkeit bedingt gegeben: Der Einkäufer wird sich mit Ihnen telefonisch oder per E-Mail in Verbindung setzen um etwaige Fragen zu klären.
- Inhalte und/oder Vollständigkeit nicht gegeben: Sie werden als potentieller Lieferant abgelehnt und erhalten eine entsprechende E-Mail.